## AGENCE DE L'EAU RHIN-MEUSE

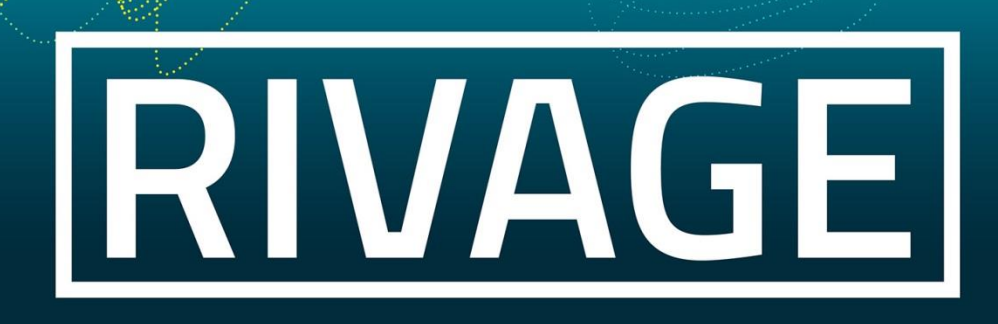

### PORTAIL DE GESTION DES AIDES

Version du 03/01/2022

# Eléments généraux sur l'utilisation de l'outil

| INFORMATIONS PRATIQUES SUR L'UTILISATION DE L'OUTIL        | 2 |
|------------------------------------------------------------|---|
| NAVIGUER DANS L'OUTIL ET CONSULTER LES INFORMATIONS UTILES | 3 |

#### **INFORMATIONS PRATIQUES SUR L'UTILISATION DE L'OUTIL**

- Pour quitter l'application ne pas cliquer sur la croix en haut à droite de votre écran, utiliser le bouton déconnexion distué juste en dessous de cette croix. Sinon, votre session sera bloquée si vous souhaitez y retourner.
- Lorsque vous travaillez sur Rivage et que vous n'avez pas d'activité pendant 15 mn, vous êtes déconnectés automatiquement. Pensez donc à sauvegarder régulièrement votre travail. En cas de déconnexion, il convient de relancer complètement l'application.
- Lorsque deux utilisateurs travaillent sur un même objet (même projet, même demande d'aide par ex.), l'un des deux messages suivants peut apparaître :
  - <u>Cas n°1</u> : l'objet est verrouillé. Le deuxième utilisateur ne peut que le consulter tant que l'autre utilisateur est dessus.

| Message de la page Web                                         | ×           |
|----------------------------------------------------------------|-------------|
| Cet enregistrement est verrouillé par<br>18/01/2019 à 15:47:49 | , depuis le |
| (                                                              | ОК          |

 <u>Cas n°2</u>: le deuxième utilisateur peut prendre la main au bout de 15 min d'inactivité du premier utilisateur (=délai de verrouillage), en cliquant sur OK. Dans ce cas, les informations éventuellement saisies par le premier utilisateur et qui n'auront pas été sauvegardées seront perdues.

| Message o | le la page Web                                                                                                    | 83 |
|-----------|----------------------------------------------------------------------------------------------------|----|
| ?         | Cet enregistrement est verrouillé par vous-même dans une autre<br>session, depuis le 18/01/2019 à 15:52:36<br>Délai de verrouillage dépassé, souhaitez-vous récupérer le verrou ? |    |
|           |                                                                                                    |    |
|           | OK Annule                                                                                                    | er |

- Les champs marqués d'une étoile sont obligatoires.
- Une ligne qui apparaît en gras correspond à la dernière information consultée.
- Pour accéder à un élément d'un tableau, il faut cliquer sur les caractères de l'élément lui-même et non dans la cellule « vide » (la main apparaît et non le curseur).
- Un champ sur fond grisé ne peut pas être modifié (lecture seule).
- Pour trier les éléments d'un tableau selon une colonne, il faut cliquer sur l'intitulé de la colonne (la main apparaît).
- Dans les zones de texte, le symbole permet d'agrandir la fenêtre de saisie.
- Un champ comportant une erreur est en orange. En passant le curseur de la souris sur cette zone, on peut voir le type d'erreur.
- SAUVEGARDER signifie que des données saisies n'ont pas été enregistrées. Quand tout ce qui a été saisi est sauvegardé, l'appercu est le suivant : SAUVEGARDER .
- Si vous souhaitez ajouter deux pièces alors qu'une seule est autorisée, vous pouvez utiliser pdf creator pour les concaténer et ne faire qu'un seul document.

#### NAVIGUER DANS L'OUTIL ET CONSULTER LES INFORMATIONS UTILES

Zones d'information et d'accès

aux guides d'utilisation

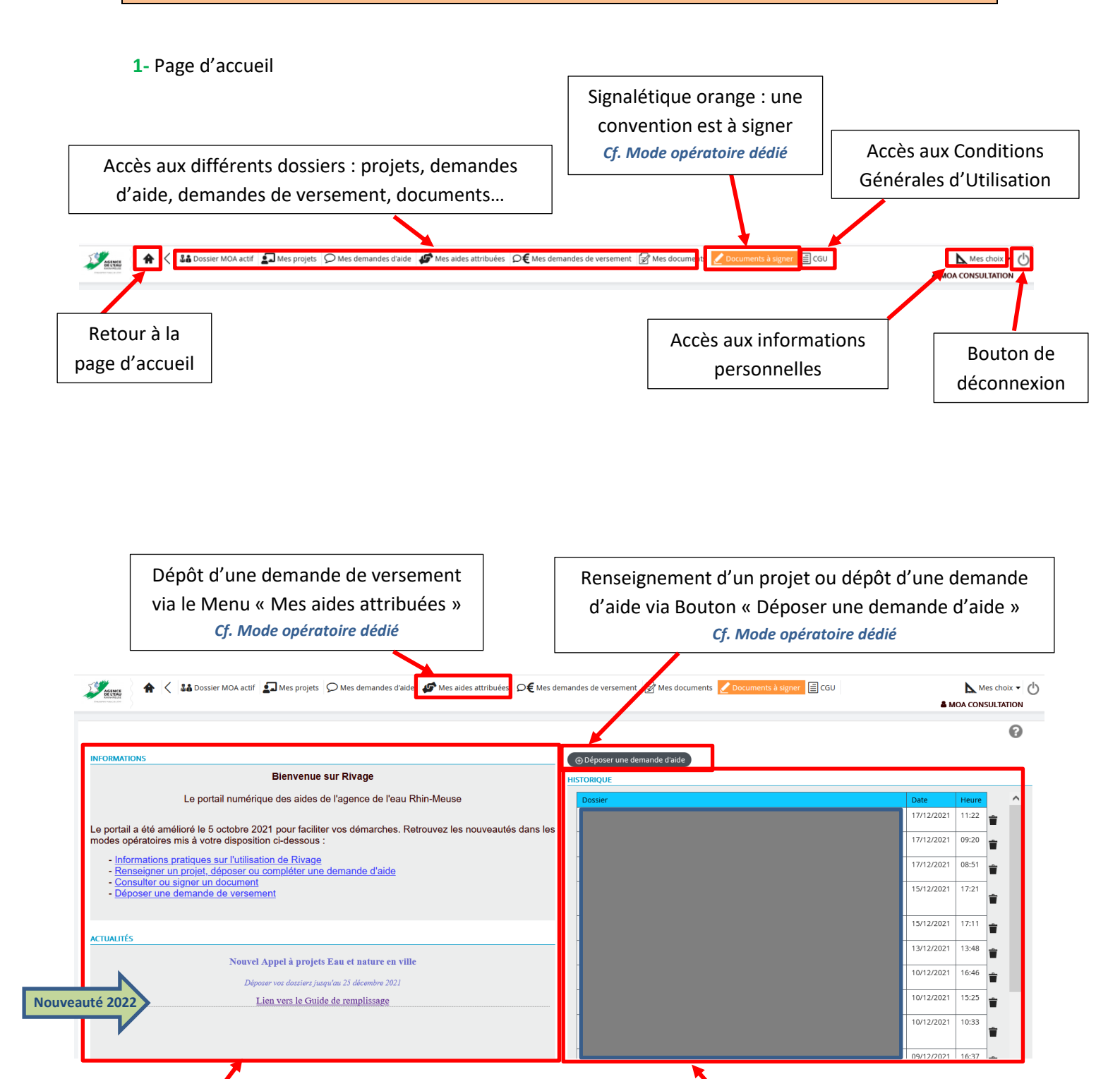

3

L'encart « Historique » comprend les 15

derniers dossiers consultés.

|                         | <b>2-</b> | Menu « <i>Dossier MOA Actif</i> »                                                                                                    |                  |
|-------------------------|-----------|----------------------------------------------------------------------------------------------------|------------------|
|                         | -         |                                                                                                    |                  |
| AGENER                  | <b>A</b>  | C Sta Dossier MOA acti Sta Mes projets O Mes demandes d'aide State attribuées O€ Mes demandes de versement State Action Action State Action Action State Action Action State Action Action State Action Action State Action ActionAction Action Action Act | Mes choix -      |
| Destruction and a local |           |                                                                                                    | MOA CONSULTATION |

#### Comporte les informations générales sur l'établissement (N° Siret) sélectionné :

| MOA -                                                                                                   |         |                                                                                     |                         |    | 0                   |   |
|----------------------------------------------------------------------------------------------------|---------|-------------------------------------------------------------------------------------|-------------------------|----|---------------------|---|
| Raison sociale<br>Code<br>SIREN<br>SIRET                                                                | NIC     | Actif<br>Etablissement principal<br>Code catégorie juridique<br>Catégorie juridique |                         |    |                     | ^ |
|                                                                                                    |         |                                                                                     |                         |    | ANNULER SAUVEGARDER |   |
| Référentiel MOA Contacts Projets Demandes d'aide Contrats Piè<br>INFORMATIONS ISSUES DU RÉFÉRENTIEL MOA | ces RIB |                                                                                     |                         |    |                     | l |
| Raison sociale                                                                                          |         | Actif                                                                               | Etablissement principal |    |                     |   |
| Code                                                                                                    |         | Code catégorie juridique                                                            | Rubrique                |    |                     |   |
| SIREN                                                                                                   | NIC     | Catégorie juridique                                                                 |                         |    |                     |   |
| SIRET                                                                                                   |         | Code NAF                                                                            | Libellé NAF             |    |                     |   |
| Adresse 1                                                                                               |         | Siège                                                                               |                         | () |                     | ~ |

Si je dois changer de site pour avoir le numéro de SIRET pour lequel je renseigne un projet ou dépose une demande d'aide, je clique sur le menu « *Mes choix* » puis je sélectionne « *Changer de MOA active* ».

| 🖉                                                                                      | Jemandes de versement 😥 Mes documents 🖌 Documents à signer 🗐 CGU | Mes choix 🗸 🖒                                                                                  |
|----------------------------------------------------------------------------------------|------------------------------------------------------------------|------------------------------------------------------------------------------------------------|
| INFORMATIONS                                                                           | ⊛ Déposer une demande d'aide                                     | MES CHOIX<br>Mes informations personnelles<br>Changer de MOA active<br>Changer de mot de passe |
| Bienvenue sur Rivage<br>Le portail numérique des aides de l'agence de l'eau Rhin-Meuse | HISTORIQUE                                                       |                                                                                                |

Dans le tableau des différents sites affectés au maître d'ouvrage que je représente, je clique sur la ligne du site concerné, éventuellement après avoir restreint le nombre de sites proposé en faisant une recherche par critères.

| alson sociale Etablissement principal Indifferent  SIRET Etablissement principal Indifferent  Etablissement principal Indifferent  Etablissement principal Indi |                                | Choix d'une M0                      | DA         |                    |
|----------------------------------------------------------------------------------------------------|--------------------------------|-------------------------------------|------------|--------------------|
| son sociale         SIRE -         CP / Ville         Pays         Principal           55         55         55         6         FRANCE         Non           55         55         55         FRANCE         Non         FRANCE         Non           55         55         55         FRANCE         Non         FRANCE         Non           55         55         55         FRANCE         Non         FRANCE         Non           55         55         55         FRANCE         Non         FRANCE         Non           55         55         6         FRANCE         Non         FRANCE         Non           55         55         6         FRANCE         Non         FRANCE         Non           55         55         6         FRANCE         Non         FRANCE         Non           55         55         6         FRANCE         Non         FRANCE         Non           55         55         6         FRANCE         Non         FRANCE         Non           55         55         6         FRANCE         Non         FRANCE         Non           56         55         6                                                                                                    | Raison sociale                 | Etablissement principal Indifférent | Rei        | ffacer<br>thercher |
| 55         FRANCE         Non           55         FRANCE         Non                                                                                                    | Raison sociale SIRET -         | CP / Ville                          | Pays       | Principal          |
| 55         FRANCE         Non           55         FRANCE         Non                                                                                                    | 55                             |                                     | FRANCE     | Non                |
| 55         FRANCE         Non           55         FRANCE         Non           55                                                                                                    | 55                             |                                     | FRANCE     | Non                |
| 55         FRANCE         Non           55         FRANCE         Non                                                                                                    | 55                             |                                     | FRANCE     | Non                |
| 55         FRANCE         Non           55         FRANCE         Non                                                                                                    | 55                             |                                     | FRANCE     | Non                |
| 55         FRANCE         Non           55         FRANCE         Non                                                                                                    | 55                             |                                     | FRANCE     | Non                |
| 55         FRANCE         Non           55         FRANCE         Non                                                                                                    | 55                             |                                     | FRANCE     | Non                |
| 55         FRANCE         Non           55         FRANCE         Non           55         FRANCE         Non           55         FRANCE         Non           55         FRANCE         Non           55         FRANCE         Non           55         FRANCE         Non           55         FRANCE         Non           55         FRANCE         Non           55         FRANCE         Non           55         FRANCE         Non           55         FRANCE         Non           55         FRANCE         Non           55         FRANCE         Non                                                                                                    | 55                             |                                     | FRANCE     | Non                |
| 55         FRANCE         Non           55         FRANCE         Non           55         FRANCE         Non           55         FRANCE         Non           55         FRANCE         Non           55         FRANCE         Non           55         FRANCE         Non           55         FRANCE         Non           55         FRANCE         Non           55         FRANCE         Non           55         FRANCE         Non                                                                                                    | 55                             |                                     | FRANCE     | Non                |
| 55         FRANCE         Non           55         FRANCE         Non           55         FRANCE         Non           55         FRANCE         Non           55         FRANCE         Non           55         FRANCE         Non           55         FRANCE         Non           55         FRANCE         Non           55         FRANCE         Non                                                                                                    | 55                             |                                     | FRANCE     | Non                |
| 55         FRANCE         Non           55         FRANCE         Non           55         FRANCE         Non           55         FRANCE         Non           55         FRANCE         Non           55         FRANCE         Non                                                                                                    | 55                             |                                     | FRANCE     | Non                |
| 55         FRANCE         Non           55         FRANCE         Non           55         FRANCE         Non           55         FRANCE         Non           55         FRANCE         Non                                                                                                    | - 55                           |                                     | FRANCE     | Non                |
| 55 FRANCE Non<br>55 FRANCE Non<br>56 FRANCE Non<br>57 FRANCE Non                                                                                                    | . 55                           |                                     | FRANCE     | Non                |
| 55 FRANCE Non<br>FRANCE Non                                                                                                    | 55                             |                                     | FRANCE     | Non                |
| 55 FRANCE Non                                                                                                    | - 55                           |                                     | FRANCE     | Non                |
|                                                                                                    | 55                             |                                     | FRANCE     | Non                |
| e 1 sur 27 - 1 2 3 4 5 6 27 > Afficher 15 ♥ lignes                                                                                                    | Page 1 sur 27 - 1 2 3 4 5 6 27 | >                                   | Afficher 1 | 5 💌 lignes         |
|                                                                                                    |                                |                                     |            |                    |
| Fermer                                                                                                    |                                | Fermer                              |            |                    |

| Référentiel MOA | Contacts Projets Demandes d'a | aide Contrats Pièces RIB |        |                         |                         |       |
|-----------------|-------------------------------|--------------------------|--------|-------------------------|-------------------------|-------|
| CONTACTS        |                               |                          |        |                         |                         |       |
|                 |                               |                          |        |                         |                         |       |
| Nom 🗸           | Fonction                      | Téléphone                | e-mail | Interlocuteur technique | Interlocuteur financier | Actit |
|                 |                               |                          |        | Oui                     | Oui                     | A     |
|                 |                               |                          |        | Non                     | Non                     | A     |
|                 |                               |                          |        | Oui                     | Oui                     | A     |
|                 |                               |                          |        | Oui                     | Oui                     | Ac    |
|                 |                               |                          |        | Oui                     | Oui                     | Ac    |
|                 |                               |                          |        | Non                     | Oui                     | Ac    |
|                 |                               |                          |        | Non                     | Oui                     | Ac    |
|                 |                               |                          |        | Non                     | Non                     | Ac    |
| -               |                               |                          |        | Oui                     | Oui                     | Ac    |
|                 |                               |                          |        | Qui                     | Qui                     | Ac    |

Comporte la liste des interlocuteurs renseignés dans l'outil et leurs coordonnées.

A noter : un interlocuteur ne possède pas forcement de compte utilisateur lui permettant d'accéder à la plateforme Rivage.

Si je dois changer les coordonnées (adresse mail et numéro de téléphone) de l'utilisateur connecté (nom qui apparait en haut à droite de l'application).

| Service of the service of the servic | D€ Mes demandes de versement                                              | Mes choix - ( <sup>1</sup> )                                                      |
|----------------------------------------------------------------------------------------------------|---------------------------------------------------------------------------|-----------------------------------------------------------------------------------|
| Je clique sur le menu « <i>Mes choix</i> » puis je sélectio                                                                                                    | onne « <i>Mes informations personnelles</i> ».                            |                                                                                   |
| 🗱 🤇 👪 Dossier MOA actif 🗊 Mes projets 🖓 Mes demandes d'aide 🕼 Mes aides attribuée                                                                                                    | s ⊃€ Mes demandes de versement 📝 Mes documents 🖌 Documents à signer 🖹 CGU | Mes choix -                                                                       |
|                                                                                                    |                                                                           | MES CHOIX                                                                         |
| INFORMATIONS                                                                                                    | ⊗ Déposer une demande d'aide                                              | Mes informations personnelles<br>Changer de MOA active<br>Changer de mot de passe |
| Bienvenue sur Rivage<br>Le portail numérique des airles de l'anence de l'eau Rhin-Meuse                                                                                                    | HISTORIQUE                                                                |                                                                                   |
|                                                                                                    |                                                                           |                                                                                   |

Je fais les modifications nécessaires, Puis je clique sur le bouton « Sauvegarder ».

| <b>SPERA</b> | Accuel > Utilisateur extérieur - Mes informati | 💭 Mes demandes d'aide 🛛 🜮 Mes aides attribu | ées <b>D€</b> Mes demandes de versement | 🛃 Mes documents 🗾 | Documents à signer 🗐 CGU |         |           |
|--------------|------------------------------------------------|---------------------------------------------|-----------------------------------------|-------------------|--------------------------|---------|-----------|
| MES          | INFORMATIONS PERSONNELLES                      |                                             |                                         |                   |                          |         | 0         |
| Télé<br>e-m  | ail                                            | -                                           |                                         |                   |                          |         |           |
| 17           |                                                |                                             |                                         |                   |                          | ANNULER | UVEGARDER |

Attention : cela ne modifie par l'adresse mail qui me sert de login lors de la connexion à la plateforme. Pour faire cette modification, je dois en informer l'agence par mail à l'adresse suivante : <u>rivage@eau-rhin-meuse.fr</u>

Nouveau

### 4- Menu « Dossier MOA Actif », onglet « Contrats »

| Référentiel MDA Contacts Projets Demandes d'aid Contrats Pièces RIB |                       |                |         |             |                |                    |  |  |  |  |
|---------------------------------------------------------------------|-----------------------|----------------|---------|-------------|----------------|--------------------|--|--|--|--|
| CONTRATS DE CET                                                     | CONTRATS DE CETTE MOA |                |         |             |                |                    |  |  |  |  |
| N° projet                                                           | Projet                | Numéro 🗸       | Libellé | Etat        | Statut         | Document juridique |  |  |  |  |
| PRO-2021-00014                                                      |                       | REG-2021-00052 |         | en<br>cours | Contractualisé | Ŵ                  |  |  |  |  |
| PRO-2021-00004                                                      |                       | REG-2021-00041 |         | en<br>cours | Engagé         |                    |  |  |  |  |
| PRO-2021-00004                                                      |                       | REG-2021-00036 |         | en<br>cours | Différé        |                    |  |  |  |  |
| PRO-2021-00004                                                      |                       | REG-2021-00027 |         | en<br>cours | Engagé         | ø                  |  |  |  |  |
| PRO-2019-00032                                                      |                       | REG-2020-00447 |         | en<br>cours | Engagé         | ۶                  |  |  |  |  |
| PRO-2019-01462                                                      |                       | REG-2020-00359 |         | en<br>cours | Contractualisé | ۶                  |  |  |  |  |

Comporte la liste des contrats en cours ou passés avec l'agence.

Les documents juridiques peuvent être consultés à partir de la colonne « Document juridique ».

A noter : pour les contrats au statut « Engagé » le processus de signature est en cours, il n'est pas encore possible de déposer de demande de versement.

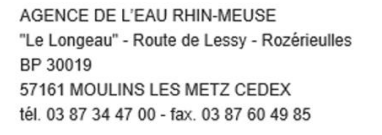

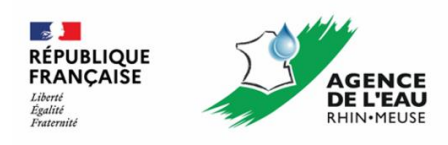